## 〇提出書類ファイル仕様書 新旧対照表

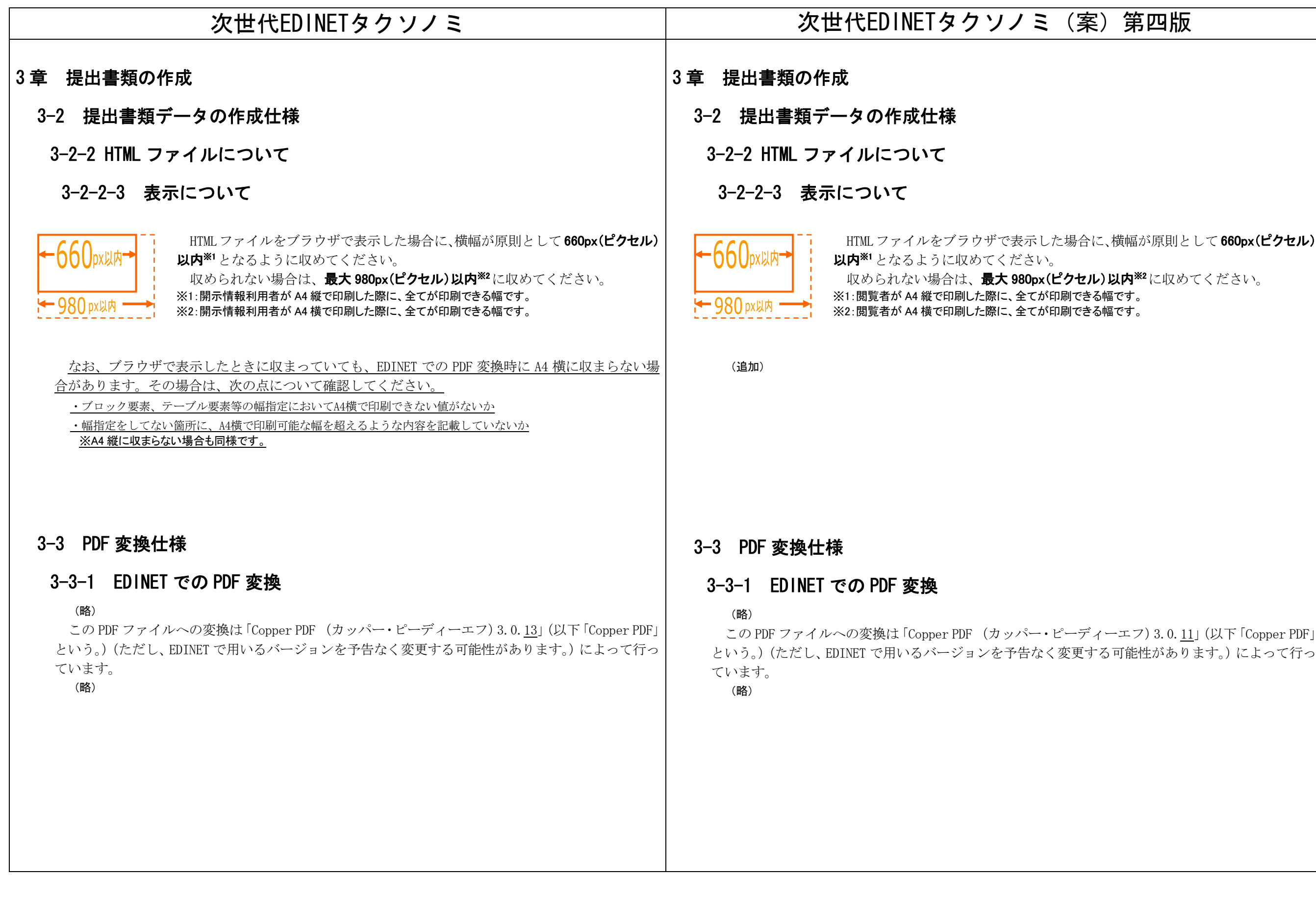

## HTML ファイルをブラウザで表示した場合に、横幅が原則として 660px(ピクセル)

| 次世代EDINETタクソノミ                                                                                                    | 次世代EDINETタクソノミ(3                                                                                                    |
|----------------------------------------------------------------------------------------------------|----------------------------------------------------------------------------------------------------|
| 3-4 PublicDoc                                                                                                    | 3-4 PublicDoc                                                                                                    |
| 3-4-3 本文ファイル                                                                                                    | 3-4-3 本文ファイル                                                                                                    |
| 3-4-3-1 本文ファイルとは                                                                                                    | 3-4-3-1 本文ファイルとは                                                                                                    |
| (略)<br>目次項目を作成する場合の注意事項は、次のとおりです。<br>・【 】でくくられた項目に記載できる文字数は、約 <u>128</u> 文字までです( <u>384</u> バイト以下)。                                                                                                    | (略)<br>目次項目を作成する場合の注意事項は、次のとおりです。<br>・【 】でくくられた項目に記載できる文字数は、約 <u>80</u> 文字                                          |
| (略)                                                                                                    | (略)                                                                                                    |
| ・目次番号と目次項目との間に <del>タグ又は<img/>タグを使用することはできません。<br/>使用不可の例: 第一部<del>・・・<del>【企業情報】・・・</del></del></del>                                                                                                    | <ul> <li>・目次番号と目次項目との間に<del>タグ又は<img/>タグを使用</del></li> <li>使用不可の例: 第一部<del>・・・<del>【企業情報】・・・</del></del></li> </ul> |
| <ul> <li>・EDINET で変換される PDF ファイルのしおりが正しく動作しない場合があるため、目次番号と目次<br/>項目との間に全角スペース(空白文字)は使用しないでください。</li> <li>使用不可の例: 第一部□【企業情報】・・・</li> <li><u>↑全角スペース(空白文字)</u></li> </ul>                                                                   | (追加)                                                                                                    |
| <ul> <li>・【 】でくくられた項目内にタグを使用することはできません。</li> <li>使用不可の例: 【 <b>企業</b> 情報】</li> </ul>                                                                                                    | <ul> <li>・【 】でくくられた項目内にタグを使用することはできませ</li> <li>使用不可の例: 【 <b>企業</b> 情報】</li> </ul>                                   |
| <ul> <li>・同一階層内で、目次番号を重複することはできません。</li> <li>使用不可の例:</li> <li>第3【ファンドの経理状況】</li> <li>(ファンドA)</li> <li>(1)【貸借対照表】</li> <li>(2)【損益及び剰余金計算書】</li> <li>(1)【貸借対照表】</li> <li>(1)【貸借対照表】</li> <li>(1)【貸借対照表】</li> <li>(2)【損益及び剰余金計算書】</li> </ul> | (追加)                                                                                                    |
| 使用可の例:         第3【ファンドの経理状況】         【ファンドA】         (1)【貸借対照表】         (2)【損益及び剰余金計算書】         (1)【貸借対照表】         (1)【貸借対照表】         (2)【損益及び剰余金計算書】                                                                                     |                                                                                                    |

## 案)第四版

字までです(<u>256</u>バイト以下)。

を用することはできません。

せん。

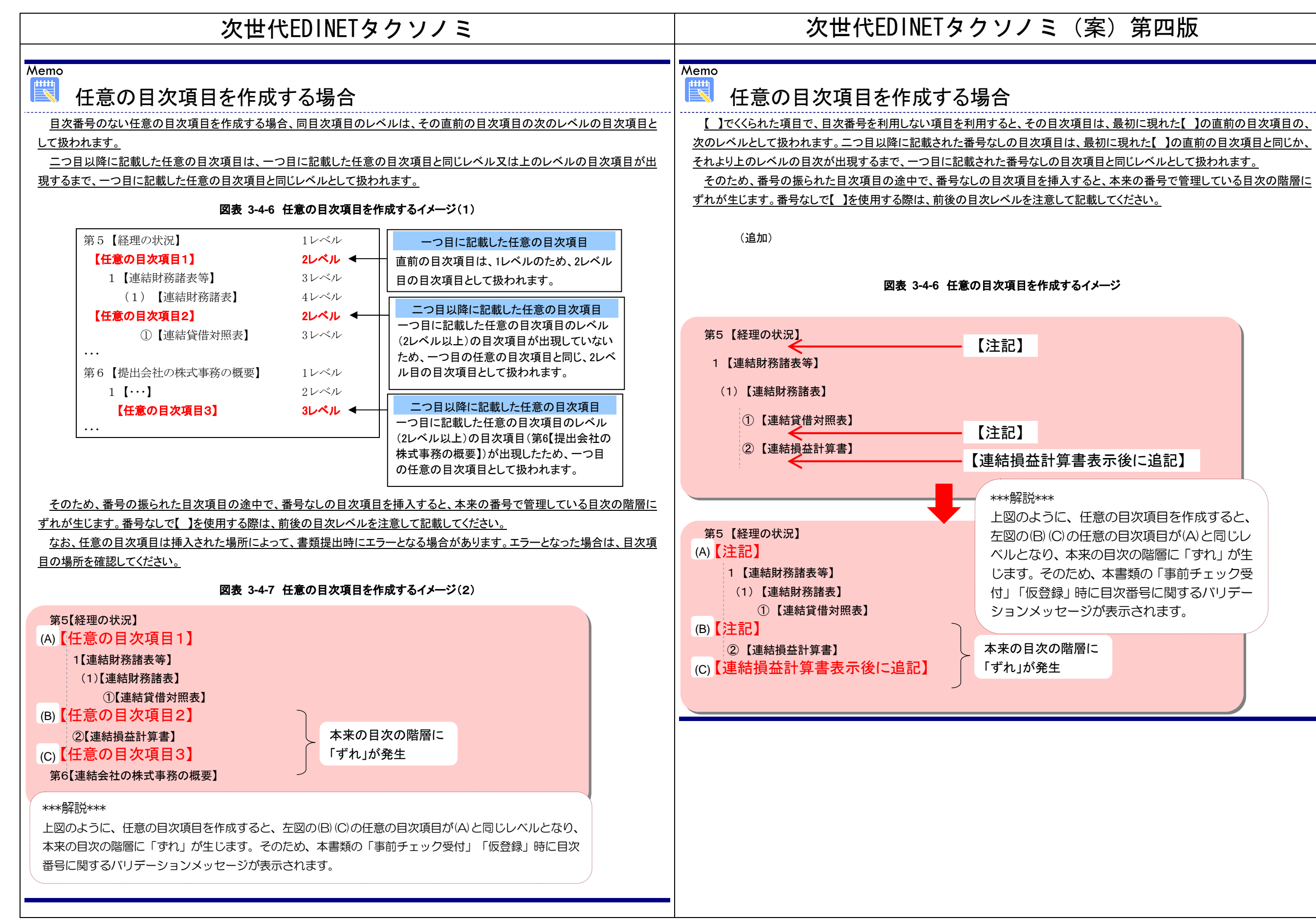

## 上図のように、任意の目次項目を作成すると、 左図の(B)(C)の仟意の月次項月が(A)と同じレ ベルとなり、本来の目次の階層に「ずれ」が生 じます。そのため、本書類の「事前チェック受 付」「仮登録」時に目次番号に関するバリデー ションメッセージが表示されます。